Teacher Career Pathways Teacher Leadership Guides Table of Contents

## I'm an educator (teacher, teacher leader, paraprofessional, everyone!)

• How do I view my projected teacher leader eligibility through my Employee Profile?

#### I'm a teacher leader.

- How do I view the teachers on my team? (i.e. the teachers I work with)
- How do I view my stipend information?

#### l'm a teacher.

How do I view the teacher leaders I work with?

#### FAQs

- How do I log into GHR?
- How is projected eligibility calculated for teacher leader roles?
- Who do I contact if I have questions about my projected teacher leader eligibility?
- Who do I contact if any of the information appears incorrect?

Quick Start Definitions:

A **mentor**, in Infor GHR, is a teacher leader

A **mentee**, in Infor GHR, is someone who is on the team of a teacher leader

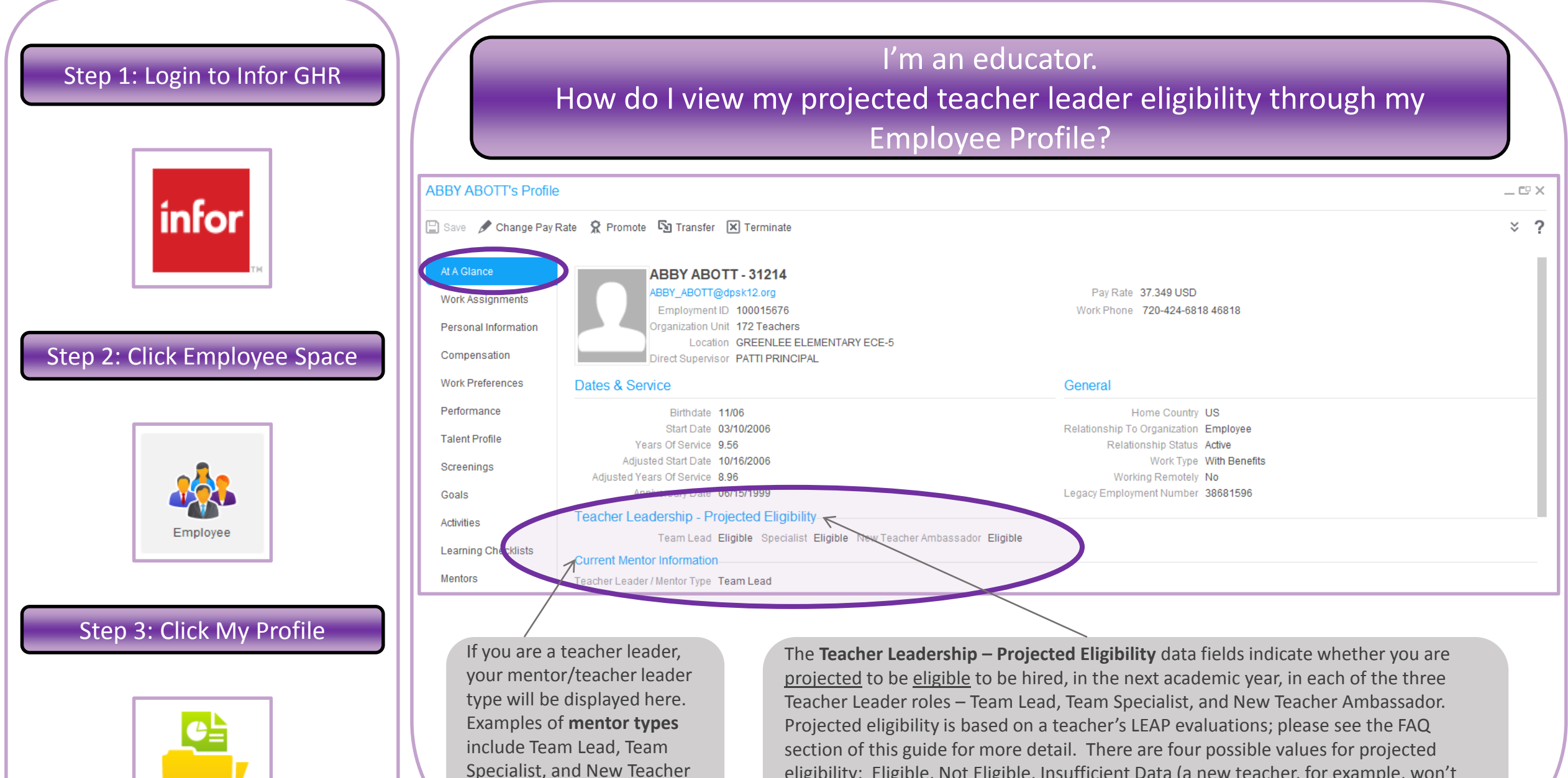

Ambassador.

My Profile

eligibility: Eligible, Not Eligible, Insufficient Data (a new teacher, for example, won't have any LEAP evaluations), or Not Applicable. "Not Applicable" is the default value for all non-teacher employees and for a teacher's first year with DPS.

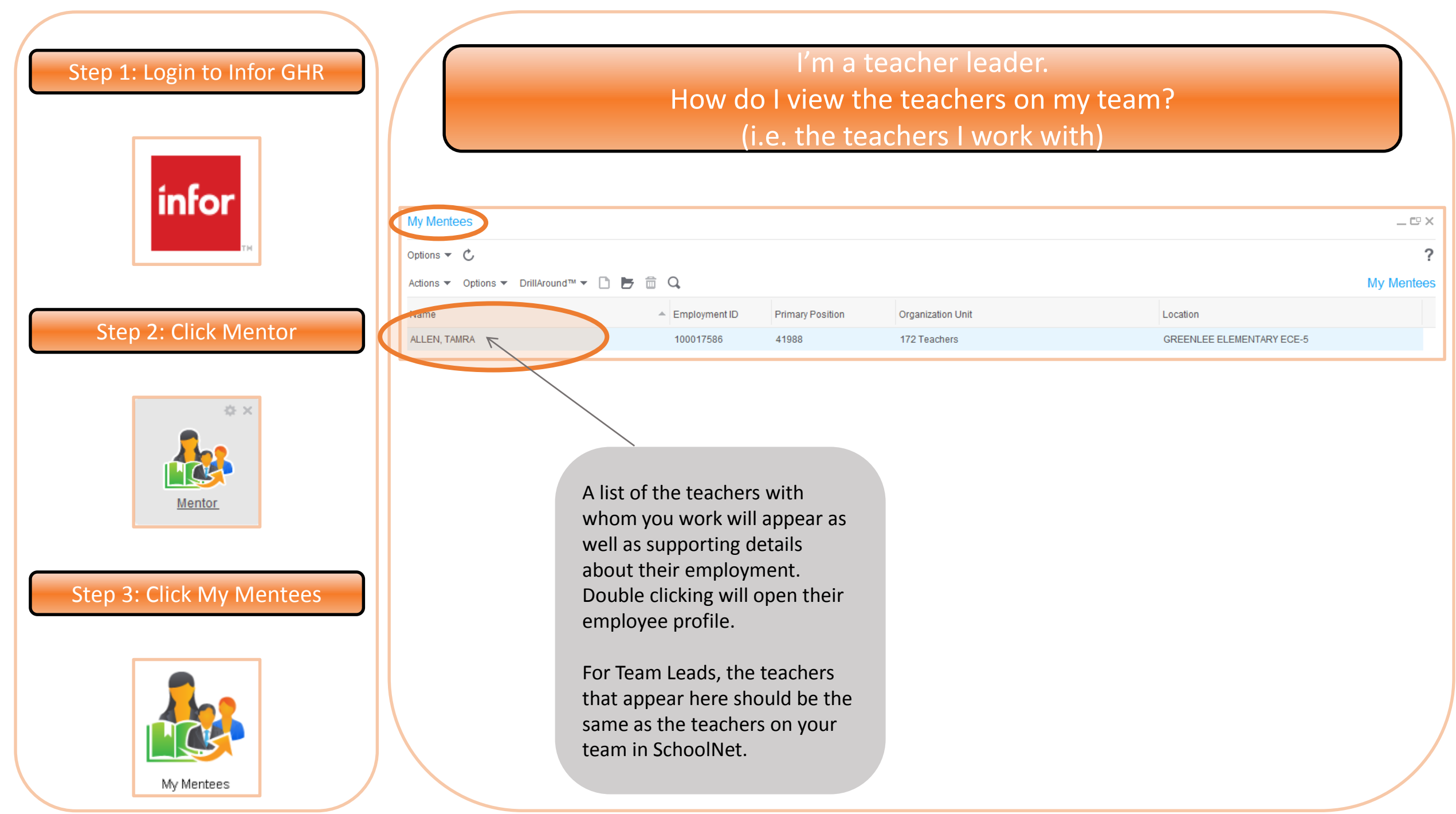

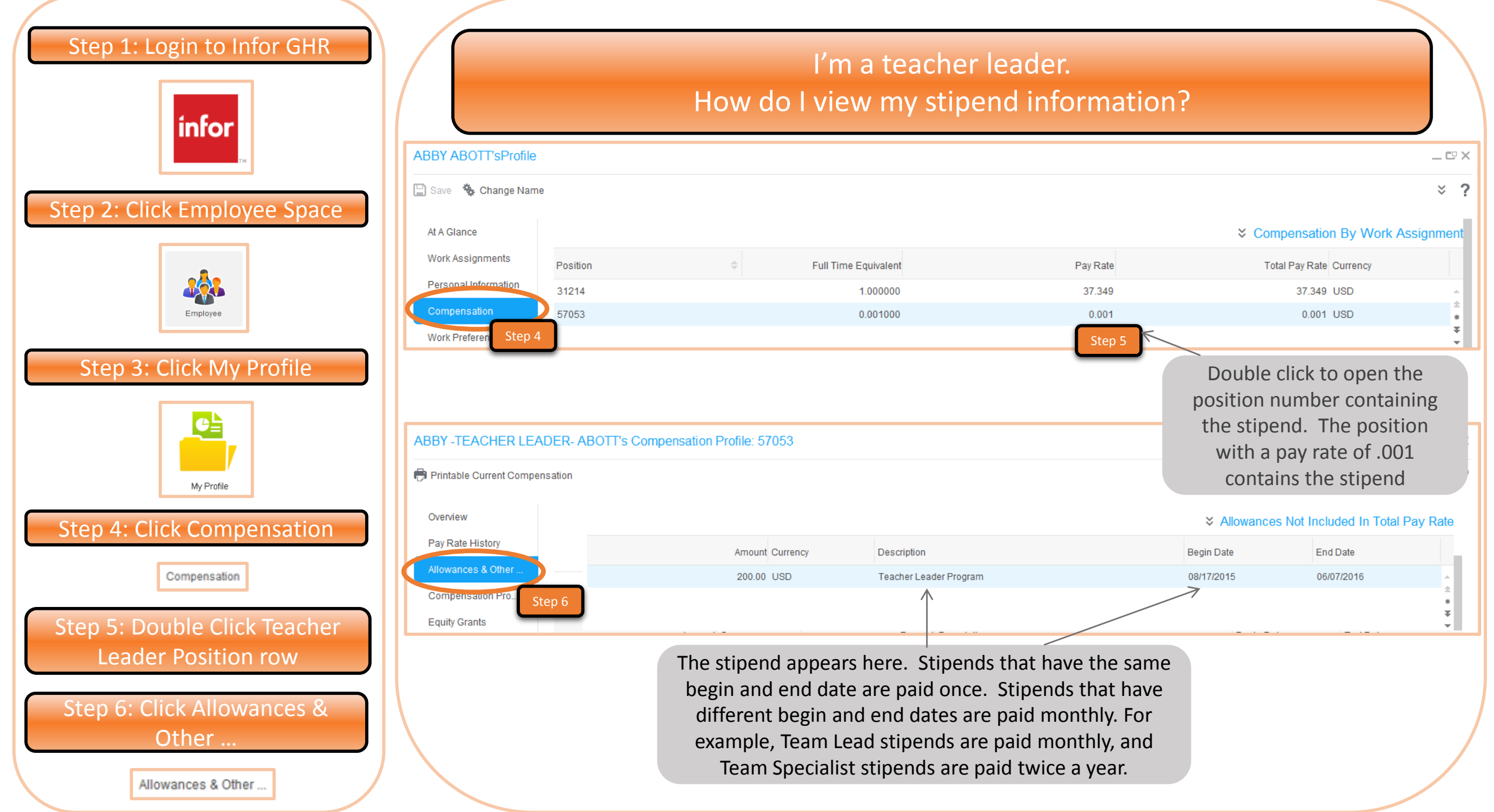

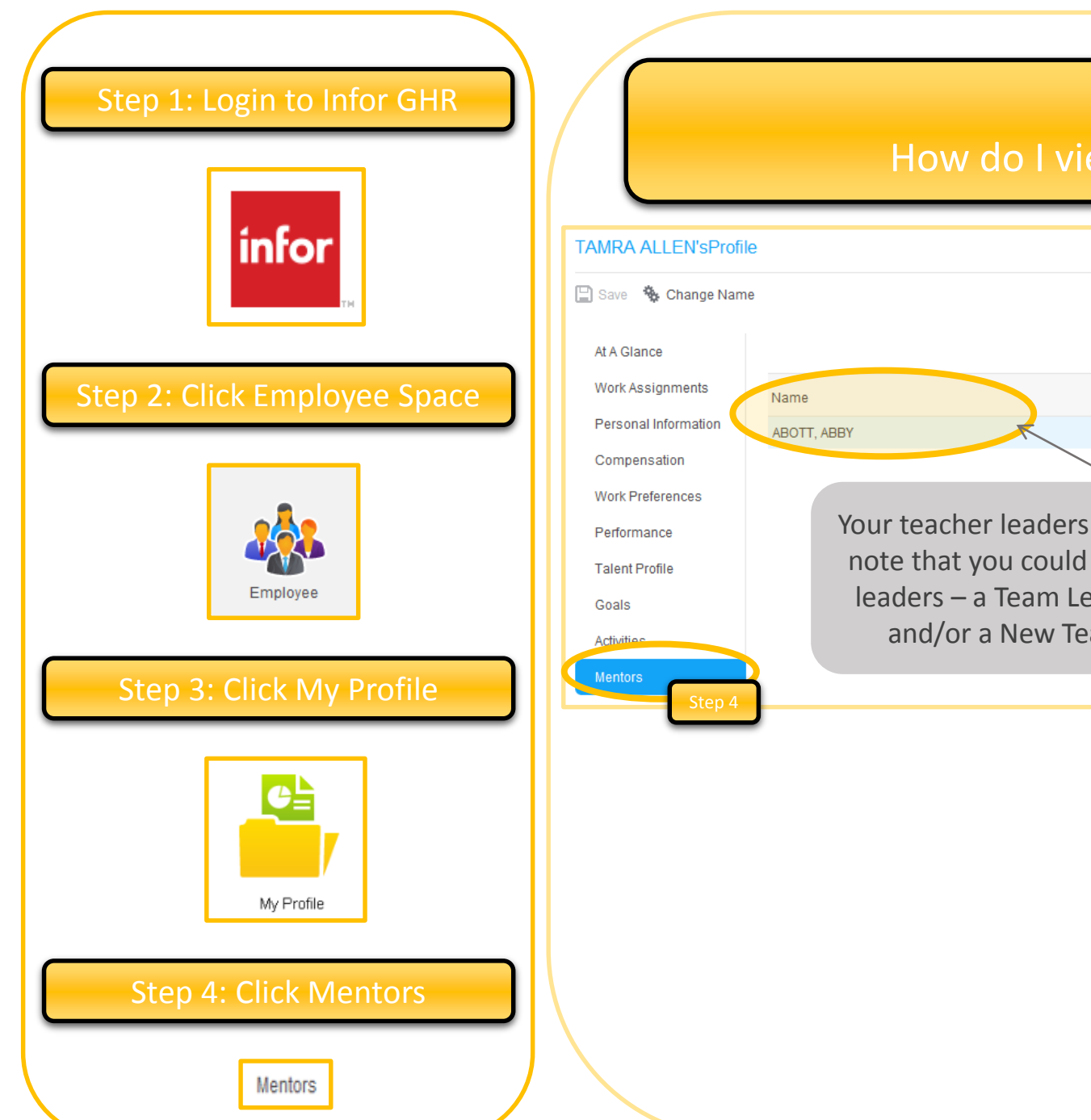

### I'm a teacher. How do I view the teacher leaders I work with?

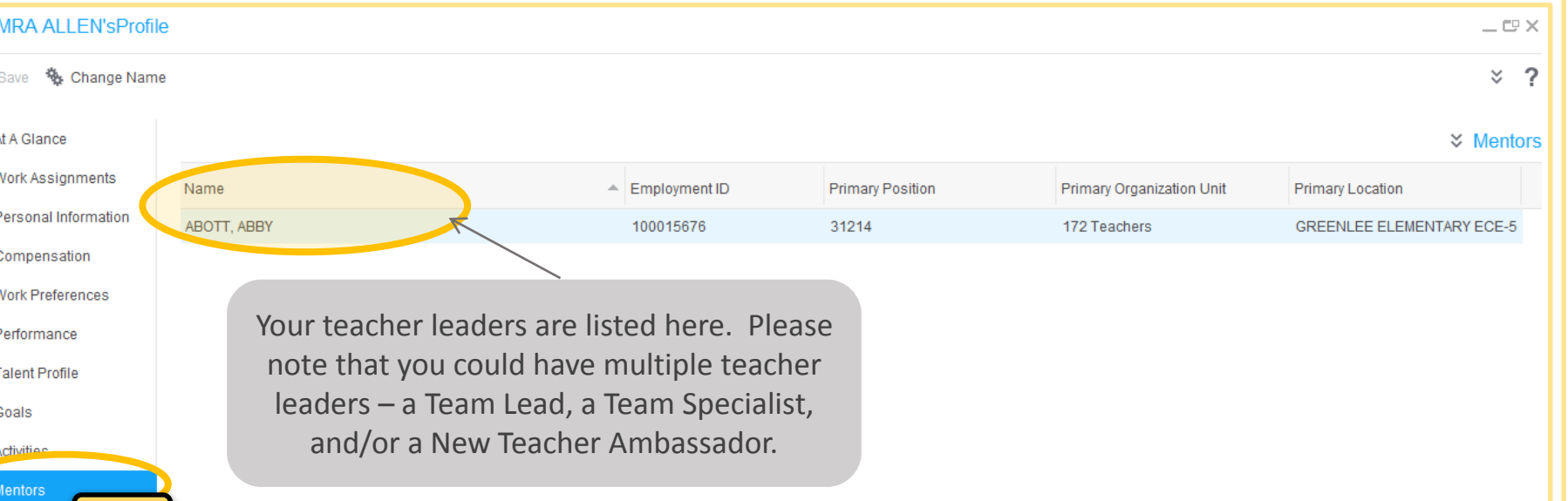

![](_page_5_Figure_0.jpeg)

# FAQs, cont'd

- 1. How is projected eligibility calculated for teacher leader roles? To be projected to be eligible for a Senior Team Lead, Team Lead, or Team Specialist role, a teacher must have demonstrated effectiveness through an Effective or Distinguished rating on the final, end-of-year LEAP rating from the previous year. Eligibility for these roles must be <u>confirmed</u> through an Effective of Distinguished rating on the final, end-of-year LEAP rating for the current year, and through completion of required onboarding or training certifications. All current DPS teachers are projected to be eligible for a New Teacher Ambassador role. The possible values for projected eligibility include:
  - Eligible
  - Not eligible
  - Insufficient data This value will be displayed for new teachers who don't have a sufficient history of year-end LEAP ratings
  - Not applicable This value is the default value for all non-teachers and for a teacher's first year at DPS. Please note that a current employee who was a teacher in the past, whether at DPS or in another district, could be deemed eligible after review by the Teacher Career Pathways team; the TCP team would enter a new value after completing their assessment.
- 2. Who do I contact if I have questions about my projected teacher leader eligibility? *Contact the Teacher Career Pathway team by sending an e-mail to* <u>*TeacherLeader@dpsk12.org*</u>.
- Who do I contact if <u>any of the information appears incorrect</u>? *Contact the Teacher Career Pathway team by sending* an e-mail to <u>TeacherLeader@dpsk12.org</u>.